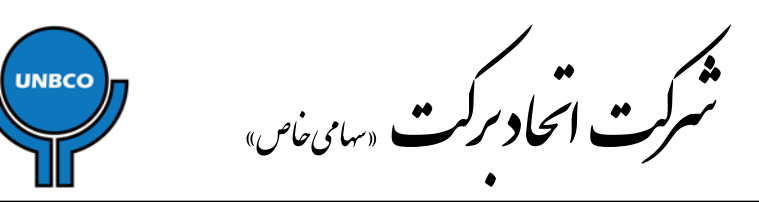

راهنمای نصب درایور چاپگر <mark>POS58L</mark>در حالت چاپ لیبل:

ابتدا فایلPrnInst.exe را اجرا نمایید. در پنجره باز شده، بر رویگزینهNext کلیکنمایید.

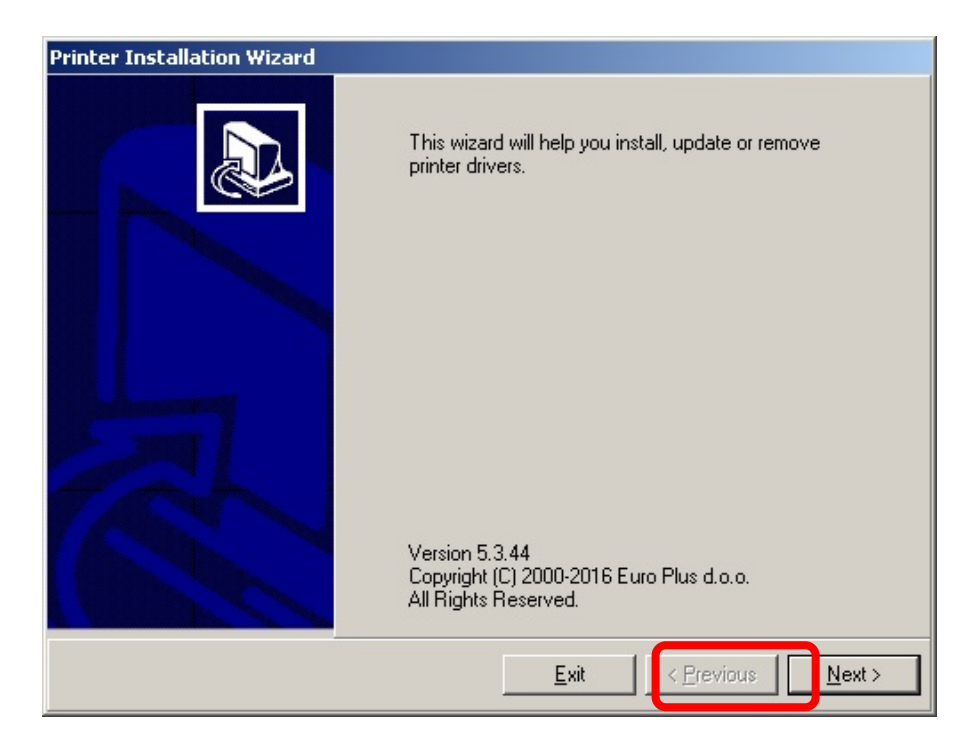

در پنجره بعد بر رویگزینه ی Install Printer Driver کلیکنمایید.

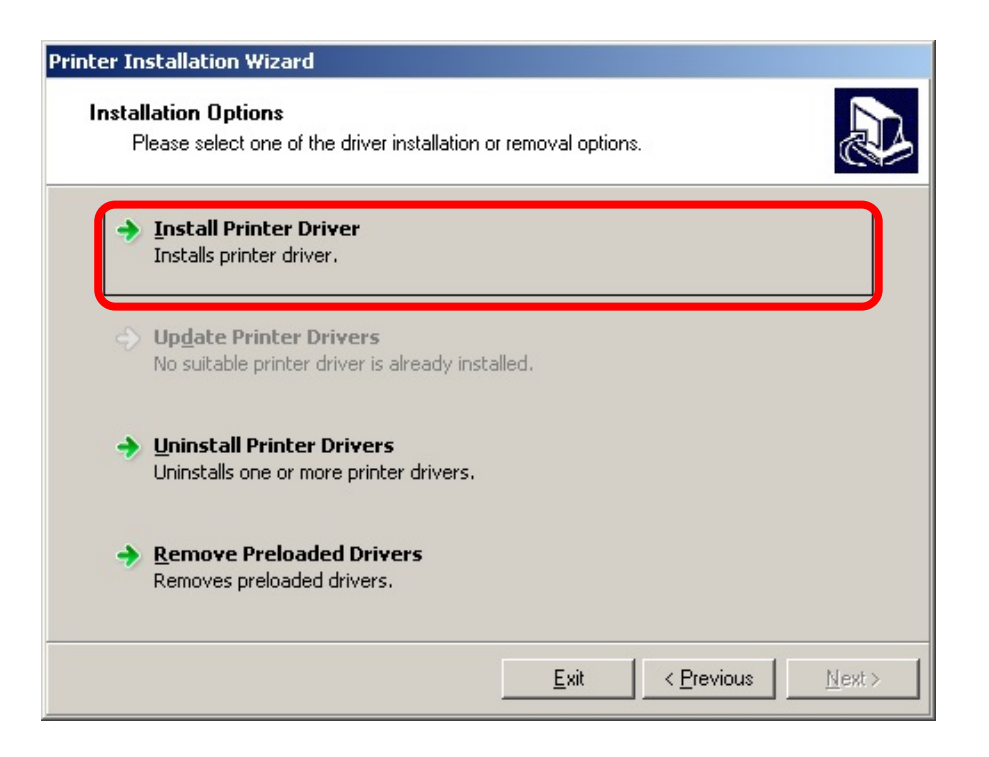

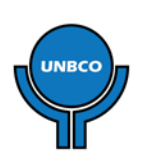

United Barakat Company

"PJSC"

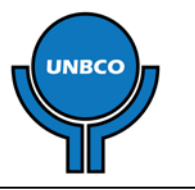

**ت انحاد ترکت** «سامی خاص»

در پنجره بعد بر رویگزینه ی Otherکلیکنمایید.

| Printer Installation Wizard                                           |   |
|-----------------------------------------------------------------------|---|
| Select Port Select port to which the printer is attached.             | 3 |
| ◆ Local Port<br>Installation on Serial (COM) or Parallel (LPT) ports. |   |
| Network Port     Ethernet (LAN) or Wireless (WiFi) installation.      |   |
| <u>U</u> SB Port     Installation of USB Plug and play device.        |   |
| • Other<br>Other ports or manual installation on any port.            |   |
| <u>E</u> xit < <u>P</u> revious <u>N</u> ext >                        |   |

در پنجره بعد نام چاپگر را با عنوان SPRT 2L2X انتخاب نموده و بر رویگزینه ی Next کلیکنمایید.

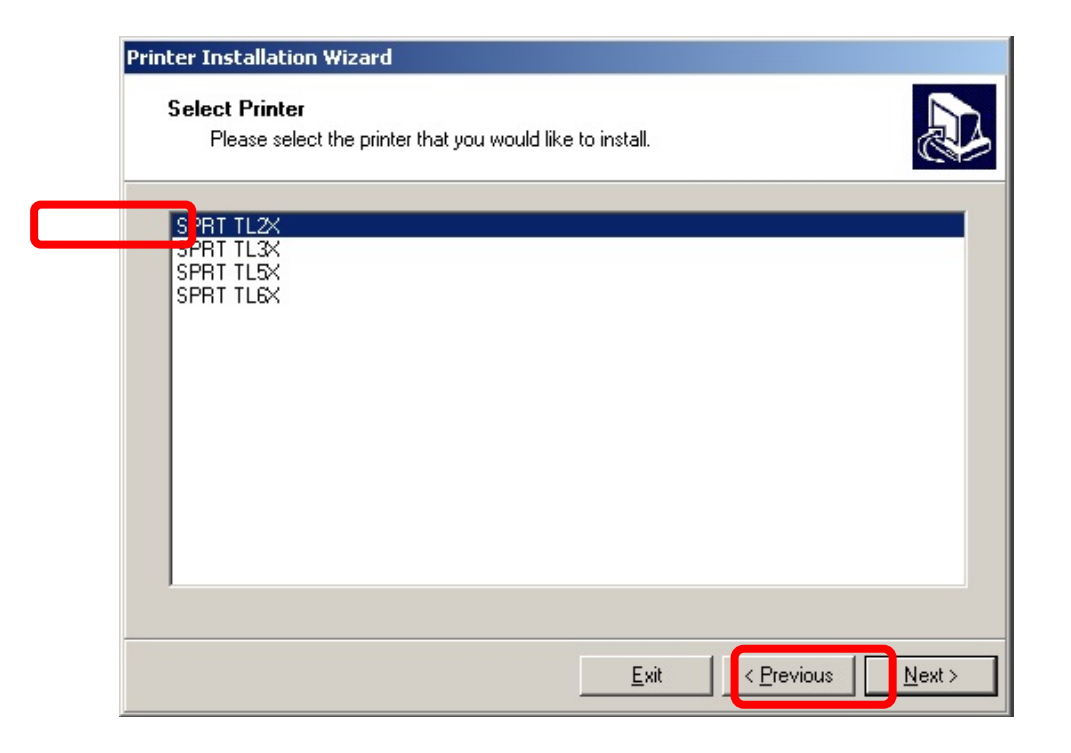

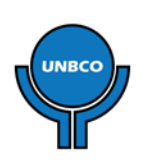

نام برگ راهنما : نصب درايور شماره مرجع: LRPOSC057U تـاريخ: 1396/03/01 United Barakat Company "PJSC"

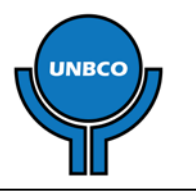

ا تحاد سرکت «سهامی خاص»

در پنجره بعد بر رویگزینه ی Nextکلیکنمایید.

در پنجره بعد نام پرینتر را مانند تصویرزیرتغییردهید و بر رویگزینه ی Install کلیکنمایید.

| Printer Installation Wizard<br>Printer Options<br>Please select printer opt | tions before installation.                  |
|-----------------------------------------------------------------------------|---------------------------------------------|
| Printer <u>n</u> ame:                                                       | OSCAR POS58L (USB) Cashier                  |
| Driver version:                                                             | 5.1.16.6611                                 |
| Port name:                                                                  | FILE:                                       |
| Select language:                                                            | English                                     |
| I want to use this pri<br>I want to use this pri                            | nter as the Windows <u>d</u> efault printer |
|                                                                             | <u>Exit</u> <u>Previous</u> Install         |

پس از اتمام مراحل نصب، با بازشدن پنجره زیر، بر رویگزینه ی Exitکلیکنمایید.

| Summary                   |                                                                   |
|---------------------------|-------------------------------------------------------------------|
| Operation com             | pleted. Please read the summary below.                            |
| notallad printara:        |                                                                   |
| ristalleu printeis.       |                                                                   |
| Installation of OSCAR POS | AR POS58L (USB) Cashier (ver. 5.1.16.6611) on port FILE:succeeded |
|                           |                                                                   |
|                           |                                                                   |
|                           |                                                                   |
|                           |                                                                   |
|                           |                                                                   |
|                           |                                                                   |
|                           |                                                                   |
|                           |                                                                   |
|                           |                                                                   |
| Install another p         | printer                                                           |
|                           |                                                                   |

بعد از اتمام نصب، در قسمت تنظیمات چاپگر هایویندوز، پورتm LPT را به پورت ساخته شده ی USB تغییردهید.

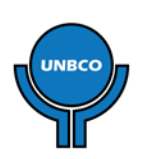

©UNBCO R&D